## Bildschirmzeit im Griff haben

Das iPad mag Sie dazu verleiten, viel Zeit vor dem Bildschirm zu verbringen. Gleiches gilt für Ihre Enkel, denen Sie das iPad vielleicht zum Spielen oder zum sonstigen Zeitvertreib in die Hand geben mögen. Damit die mit dem iPad verbrachte Zeit nicht ausufert, können Sie die Funktion Bildschirmzeit nutzen, die Sie in den iPad-Einstellungen unter dem Eintrag *Bildschirmzeit* konfigurieren.

| 13:40 N       | ti. 1. Aug.                                        | ÷ 67 % ■)                                                                           | 13:40 Mi. 1. Aug.                                  | ÷ 6)                        | /%= |
|---------------|----------------------------------------------------|-------------------------------------------------------------------------------------|----------------------------------------------------|-----------------------------|-----|
|               |                                                    | Bildschirmzeit                                                                      |                                                    | Keildschirmzeit             |     |
| Einstellungen |                                                    |                                                                                     | Einstellungen                                      | Heute Letzte 7 Tage         |     |
|               |                                                    | BILDSCHIRMZEIT Heute, 13:40                                                         |                                                    | iPad von Philip             |     |
| 1             | Philip Kiefer<br>Apple-ID, iCloud, iTunes & App St | iPad von Philip > 2min                                                              | Philip Kiefer<br>Apple-ID, iCloud, iTunes & App St | BILDSCHIRMZEIT Heute, 13:   | 40  |
|               |                                                    |                                                                                     |                                                    | 2min                        |     |
|               |                                                    | Einstellungen                                                                       |                                                    | 00 Uhr 06 Uhr 12 Uhr 18 Uhr |     |
|               | Flugmodus                                          | zmin                                                                                | Flugmodus                                          |                             |     |
| ?             | WLAN FRITZIBox 6340 Cable                          |                                                                                     | WLAN FRITZIBox 6340 Cable                          |                             |     |
| *             | Bluetooth Ein                                      | Auszeit > Plane bildschirmfreie Zeit.                                               | Bluetooth Ein                                      | Einstellungen               |     |
|               |                                                    | App-Limits                                                                          |                                                    | 2000                        |     |
| Ľ             | Mitteilungen                                       | Lege Zeitlimits für Apps fest.                                                      | Mitteilungen                                       | MEIST VERWENDET             |     |
| <b>4</b> 0)   | Töne                                               | Wähle Apps, die immer erlaubt sind.                                                 | Töne                                               | Einstellungen 2min          | >   |
| C             | Nicht stören                                       | Beschränkungen                                                                      | C Nicht stören                                     |                             |     |
| I             | Bildschirmzeit                                     | Unangemessenen Inhalt blockieren.                                                   | Bildschirmzeit                                     | AKTIVIERUNGEN               |     |
|               |                                                    | Bildschirmzeit-Code verwenden                                                       |                                                    | O pro Stunde                |     |
| Ø             | Allgemein                                          | Verwende einen Code. um deine Einstellungen für die                                 | O Allgemein                                        | 00 Uhr 06 Uhr 12 Uhr 18 Uhr |     |
|               | Kontrollzentrum                                    | Bildschirmzeit zu sichern, und um mehr Zeit zu erlauben, wenn<br>ein Limit abläuft. | Rontrollzentrum                                    |                             |     |
| ۸A            | Anzeige & Helligkeit                               | Geräteübergreifend teilen                                                           | Anzeige & Helligkeit                               | Aktivierungen insgesamt     | 0   |
| *             | Hintergrundbild                                    | Dies kann auf jedem Gerät, das bei iCloud angemeidet ist,                           | Bintergrundbild                                    | Meiste Aktivierungen        | 0   |
|               | Siri & Suchen                                      | aktiviert werden, um deine kombinierte Bildschirmzeit<br>aufzuführen.               | Siri & Suchen                                      |                             |     |
|               | Touch ID & Code                                    | Bildschirmzeit deaktivieren                                                         | Ouch ID & Code                                     | MITTELUNGEN                 |     |
|               | Batterie                                           |                                                                                     | Batterie                                           | 0° 0 pro Stune              | de  |
|               | Datenschutz                                        |                                                                                     | Uatenschutz                                        | 00 Uhr 06 Uhr 12 Uhr 18 Uhr |     |
| _             |                                                    | ]                                                                                   |                                                    |                             |     |

Die Bildschirmzeit lässt sich in den Einstellungen nicht nur überwachen, sondern Sie können sich auch Limits setzen.

Lassen Sie mich Ihnen die einzelnen Optionen vorstellen, mit der Sie Ihre Bildschirmzeit stets im Griff haben:

- Bildschirmzeit: Wenn Sie in den iPad-Einstellungen den Eintrag Bildschirmzeit wählen, so wird Ihnen oben im Abschnitt Bildschirmzeit eine Statistik zur aktuellen Bildschirmzeit angezeigt. Tippen Sie auf die Statistik, um noch detailliertere Informationen zu erhalten.
- Auszeit: Tippen Sie auf den Eintrag Auszeit, um eine bildschirmfreie Zeit einzurichten. In der bildschirmfreien Zeit sind lediglich Anrufe sowie von Ihnen eigens zugelassene Apps verfügbar.

- App-Limits: Oder möchten Sie Limits nur für bestimmte Apps setzen, beispielsweise für die App Safari, um nicht mehr so viel im Internet unterwegs zu sein? Solche Limits für einzelne Apps richten Sie unter dem Eintrag App-Limits ein.
- Immer erlauben: Unter dem Eintrag Immer erlauben bestimmen Sie, welche Apps auch während der bildschirmfreien Zeit zur Verfügung stehen sollen. Das Hinzufügen oder Entfernen erfolgt ganz einfach per Symbol.

| Keildschirmzeit Immer erlauben                                                                                                    |  |  |  |
|----------------------------------------------------------------------------------------------------|--|--|--|
| Apps, die immer erlaubt sind, sind während der Auszeit<br>verfügbar bzw. wenn du das App-Limit "Alle Apps & Kategorien"<br>gewählt hast. |  |  |  |
| ERLAUBTE APPS:                                                                                                    |  |  |  |
| Telefon                                                                                                    |  |  |  |
| e 🖸 Nachrichten                                                                                                    |  |  |  |
| 😑 🗔 FaceTime                                                                                                    |  |  |  |
| APPS AUSWÄHLEN                                                                                                    |  |  |  |
| 🕂 🛶 Aktien                                                                                                    |  |  |  |
| 🕕 🛃 App Store                                                                                                    |  |  |  |
| 🕀 🛄 Bücher                                                                                                    |  |  |  |
| 🕕 🔲 Dateien                                                                                                    |  |  |  |
| 🕒 📜 Erinnerungen                                                                                                    |  |  |  |

Entscheiden Sie mithilfe der Symbole, welche Apps auch während der bildschirmfreien Zeit verfügbar sein sollen und welche nicht.

- Beschränkungen: Unter diesem Eintrag können Sie weitere Beschränkungen vornehmen, die sich beispielsweise auf Käufe im iTunes Store beziehen oder auf erlaubte bzw. verbotene Medieninhalte. Dazu wird ein Bildschirmzeitcode vergeben (den Sie nicht vergessen sollten!) und anschließend die entsprechende Auswahl getroffen. Zu diesem Thema noch dann mehr in Kapitel 14.
- **Bildschirmzeitcode verwenden:** Unter diesem Eintrag deaktivieren Sie den Bildschirmzeitcode wieder.
- Bildschirmzeit deaktivieren: Unter diesem Eintrag deaktivieren Sie die Bildschirmzeit.
- Geräteübergreifend teilen: Schließlich können Sie, dank iCloud, Ihre Einstellungen zu den Bildschirmzeiten auf mehreren Geräten nutzen.